povoleno, viz výše -SMS). SMS je ve tvaru Název zásuvky (=Alias) nebo All (všechny) on/off (zapnuto nebo vypnuto). Např. topeni on, All off

System-Users definice uživatelů, jejich hesel a práv
System-DNS povolení a nastavení DynDNS a ruční nastavení DNS serverů
System-NTP adresa časového NTP serveru
System-E-Mail nastavení emailové adresy pro zasílání upozornění
System-Log záznam událostí
System-Dynamic DNS umožňuje využití DNS, pokud se IP adresa od Vašeho poskytovatele připojení mění.

<u>Upgrade firmware</u> - Aktuální firmware je ke stažení na webu výrobce : <u>http://www.dovado.com/en/support/firmware</u>

Pro upgrade uložte poslední verzi na disk Vašeho PC. Volte : Upgrade->Upgrade HTTP-Browse . Vyberte Open a Start HTTP Upload.

#### **Upgrade-Upgrade FTP**

Zadejte IP adresu FTP serveru a jméno souboru, spusťte **Start FTP Upload.** Po provedení se router restartuje. Během upgrade NEVYPÍNEJTE router !

**Podporované USB modemy** jsou uvedeny na adrese : http://www.dovado.com/en/support/modems Zde je současně uvedeno, jestli modem podporuje SMS.

# <u>Závady</u>

Power LED nesvítí – zkontrolujte zapojení napájecího adaptéru.
 USB LED nesvítí – USB modem zapojte vždy před zapnutím routeru.
 V Home-Reported Backhaul Technology zkontrolujte, jestli je modem správně rozpoznán.
 Zkontrolujte, zda je Váš modem na seznamu podporovaných.
 Zkontrolujte Vaše identifikační údaje (PIN code, APN..).

Přístup není možný přes WiFi – zkontrolujte, že WLAN LED svítí, nebo bliká. Zkontrolujte, že máte na Vašem PC povoleno WiFi. Nastavte na PC automatické přiřazení IP adresy.

- Klienti WiFi nemají přístup na Internet zkontrolujte, jestli router i klienti používají stejný typ zabezpečení i klíč.
- Nízký výkon WiFi změňte orientaci antény. Umístěte router dále od zdi. Zkuste změnit vysílací kanál.

# <u>Upozornění</u>

Používejte router pouze s originálním zdrojem. Neprovozujete router v mokru nebo vlhku. Neprovozujte router v blízkosti zdrojů ohně nebo plamene. Neprovozujte router v extrémních teplotních podmínkách. Chraňte router před mechanickým poškozením (pád, úder, tlak..). Nerozebírejte a neopravujte sami router. Jakýkoliv zásah znamená ztrátu záruky. Uchovávejte router mimo dosah malých dětí. Zařízení obsahuje malé části.

# Návod k instalaci Dovado PRO 3G/4G router

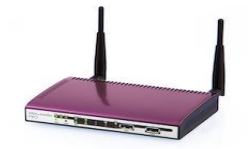

Dovado PRO je gateway poskytující 4G/LTE/3G/2G konektivitu pro pracovní stanice. Ty se připojují bezdrátově přes WiFi (802.11b/g/n) nebo přes standardní Gigabit Ethernet rozhraní. Router používá univerzální konstrukci, kdy se do USB portu připojí datový komunikační modul (není součástí dodávky). Tímto způsobem je zajištěna široká možnost připojení na datové sítě operátorů. Rychlost připojení je dána typem USB modulu a podporou operátora.

Router je určen zejména:

- pro pracovní skupiny na dočasném pracovišti
- (výstavy, prezentace, konference, dočasné kanceláře, mobilní hotspoty...)
- jako náhrada pevné linky pro domácnosti (datové služby)
- jako záložní systém pro připojení k Internetu

#### Obsah balení :

Dovado PRO router, napájecí síťový adaptér, návod k instalaci, USB prodlužovací kabel, 2 odnímatelné WiFi antény.

#### Zapojení :

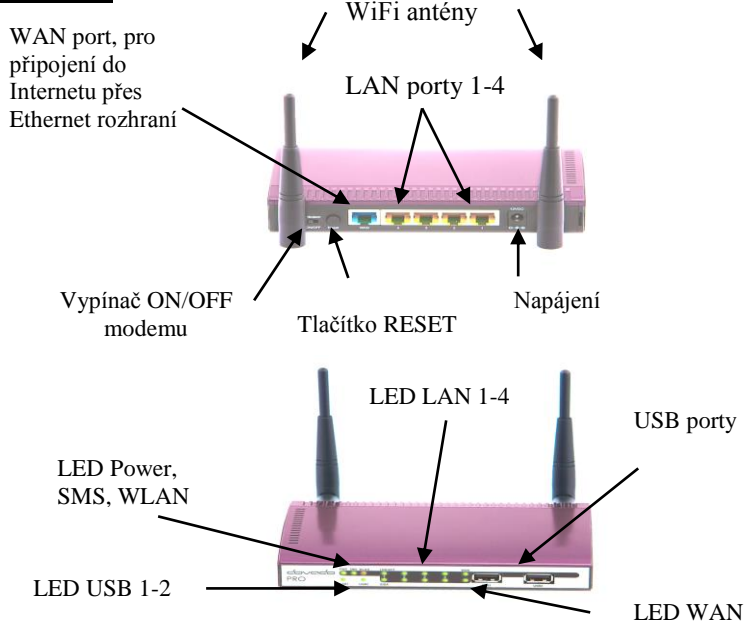

**RESET** delším stiskem (7-10 sec) uvedete router do výchozího nastavení. Dojde ke smazání všech nastavení a hesel !

Modem ON/OFF vypínač umožňuje odpojovat a připojovat přístup do Internetu (pouze pro 3G modemy, ne Ethernet WAN). Tato funkce musí být povolena v menu

Modem-Modem Settings-Modem On/Off switch-Activate SMS funkce jsou aktivní nezávisle na přepnutí.

#### **Postup zapojení :**

- 1. Zapojte WiFi antény. Zapojte USB modem do USB portu. Modem lze zapojit nebo měnit pouze pokud je router vypnutý !
- 2. Zapojte zdroj. Správný chod je signalizován zelenou **PWR** diodou.

#### Připojení do LAN sítě

Připojte Ethernet kabel do jednoho z LAN portů 1-4. Správné zapojení je signalizováno zelenou LED diodou LAN portu.

#### Připojení pomocí WiFi

Ujistěte se, že máte na Vašem počítači povoleno WiFi rozhraní. SSID routeru je DOVADO-XXXXX (XXXXX je unikátní číslo, uvedené na spodní straně routeru). Na routeru povolte WiFi komunikaci (bude upřesněno dále).

## Konfigurace :

- 1. Nastavte IP adresu Vašeho počítače na automatické přiřazení DHCP.
- 2. Prohlížečem vstupte do menu routeru na adrese : http://192.168.0.1 Username: admin Password: password Stiskněte tlačítko Login

Nyní pusťte průvodce nastavení Home -> Start Wizard . Tlačítkem Next >> a <<Back projděte přes jednotlivé obrazovky nastavení.

Welcome Vyberte jazyk (Language) a Časové pásmo (Time Zone) Set Password Zadejte a potvrď te heslo pro přístup. Původní heslo změňte !

#### Wireless LAN - WLAN

Povolte (Enable) nebo zakažte (Disable) WiFi část. Zadejte SSID (identifikátor Vaší sítě). Pokud je WiFi povoleno, následuje obrazovka zabezpečení.

#### Set Encryption

Povolte (Enable) – doporučujeme, nebo zakažte (Disable) WPA zabezpečení Vaší sítě. Zadejte klíč – **Passphrase** 

Internet Vyberte zemi (Select country) a APN Vašeho operátora (Select APN) Zadejte PIN (PIN Code) pokud existuje. APN můžete zadat i ručně. Nastavení APN v ČR : Telefonica O2 a Vodafone CZ: internet. T-Mobile CZ: internet.t-mobile.cz. Pokud je nutné doplnit další identifikační údaje, zadejte je v menu Modem->PPP page. (v ČR není většinou nutné).

V menu Modem-Modem settings můžete tyto údaje měnit. Volbou Network Preference můžete vybrat typ preferovaného připojení k mobilní síti. Doporučujeme ponechat volbu Automatic.

## Podpora SMS

Router Dovado podporuje na vybraných USB modemech SMS zprávy. Aktivaci provedete v menu SMS->Settings-> Activate the SMS handler. Pokud je vyžadováno, zjistěte u Vašeho operátora číslo SMS centra a zadejte ho včetně předčíslí země. Blikající zelená LED PWR/SMS signalizuje došlou SMS zprávu.

## Podrobné nastavení :

V základním menu Home máte možnost nastavit parametry podrobněji. Modem-Modem Settings nastavení APN, PIN, modem switch

#### **Internet-Internet Connection** vyberte **USB modem**, nebo **Ethernet WAN port** podle typu Vašeho připojení.

Internet-WAN port settings pokud používáte připojení Ethernet kabelem ve WAN portu (ADSL router, kabelový router apod.), nastavte zde způsob přidělení IP adresy. Automatic (DHCP) – nejčastěji, nebo Manual settings ručně.

LAN-LAN Settings IP adresa routeru LAN-DHCP povolení a parametry DHCP serveru LAN-Port Forwarding směrování portů do/z vnitřní sítě LAN-UPnP povolení UPnP protokolu LAN-Hosts mapování interních LAN adres na jména

WLAN-WLAN Settings WiFi část, protokol, kanál, omezení podle MAC adres WLAN-Authentification typ zabezpečení a klíče podrobně WLAN-MAC Address Control seznam povolených MAC adres klientů

SMS-Remote Control-Enable SMS Remote Control povolí ovládání pomocí SMS Phone numbers seznam tel.čísel, které můžou posílat příkazy a přijímat upozornění SMS Commands výběr SMS příkazů, které router akceptuje (povolené SMS : Status, Restart, Disconnect, Connect nebo Reconnect) Home Automation – povolí ovládání zásuvek pomocí SMS zpráv Notification SMS výběr událostí, které jsou pomocí SMS ohlašovány

Position – umožní zobrazovat pozici routeru pomocí Google Map. Polohu je možné zadat pevně, nebo pomocí USB GPS. Podporované GPS jsou uvedené na www.dovado.com NAS – po připojení USB disku s FAT32 nebo NTFS formátem můžete router použít jako

NAS server pro více uživatelů s SMB a FTP přístupem. NAS-Shares definice imen sdílených jednotek NAS-Users definice uživatelů, jejich hesel a oprávnění NAS-SMB povolení a nastavení SMB klientů (MS Windows, MAC, Linux) **NAS-FTP** povoelní a nastavení FTP klientů

Automation – po připojení USB TellStick modulu (není součástí dodávky) umožňuje řídit dálkové ovládané zásuvky. Ovládání je možné přes webové rozhraní routeru (Manual Control), časového plánu (Scheduled Events) nebo pomocí SMS (musí být

**Restart** zvolte Close a Restart. Nové nastavení se projeví.